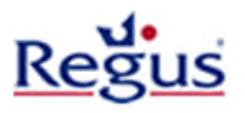

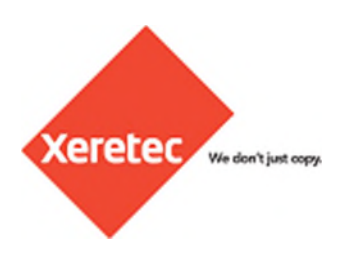

# Xerox WorkCentre 7120 / 7232 / 7328 / 7335 / 7345 / 245 / 255 / 7225 + Driver Installation Instructions

There are two steps to install the driver. The 'setup.exe' download (supports Windows XP/7/8/10) is a customized version of the Xerox Global Print Driver installation routine. It provides the capability to create the printer port as well as including the Xerox Global PCL6 Print Driver. You simply need to follow the *Driver Download and Installation* instructions before proceeding to the *Driver Configuration*.

### **IMPORTANT INFORMATION**

- 1. You must have local Administrator rights to perform the below steps
- 2. Please ensure you **download the correct drivers** from the link available on the <u>www.xeretec.co.uk/regus</u> website
- 3. These instructions are for the **models mentioned above only!** If your model is different, please select the correct link from the website above
- 4. You need to have your **Regus Client Ref** number to hand. This can be obtained from your Regus Invoice or from the local Regus Centre Staff
- 5. The **IP Address** and **Model Number** must be obtained from the local Regus Centre Team Staff within your site before you can continue with this driver installation

## **Driver Installation Steps**

#### Step 1 – Driver Download and Installation – Page 3

Download the compressed executable containing the drivers and run through the included wizard to setup your printer driver.

#### Step 2 – Driver Configuration – Page 8

There are essentially two items to configure in the driver; firstly, the Secure Print so your job will not be released at the device until you release it using your *Client Ref* number. Secondly, the Accounting which actually allows you to print to a Xerox device, providing you have been setup by the local Regus Centre team staff.

Secure Print and Accounting are two separate features and your Client Ref is used in both cases for continuity.

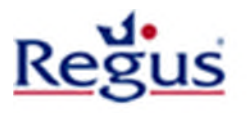

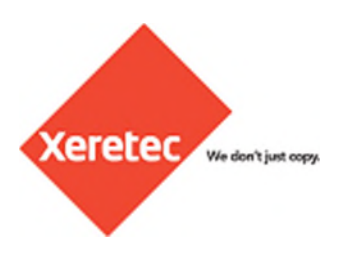

## Before you begin

It is highly recommended that you position your windows so that you can run through the instructions and driver installation, side-by-side, as illustrated in the below screenshot.

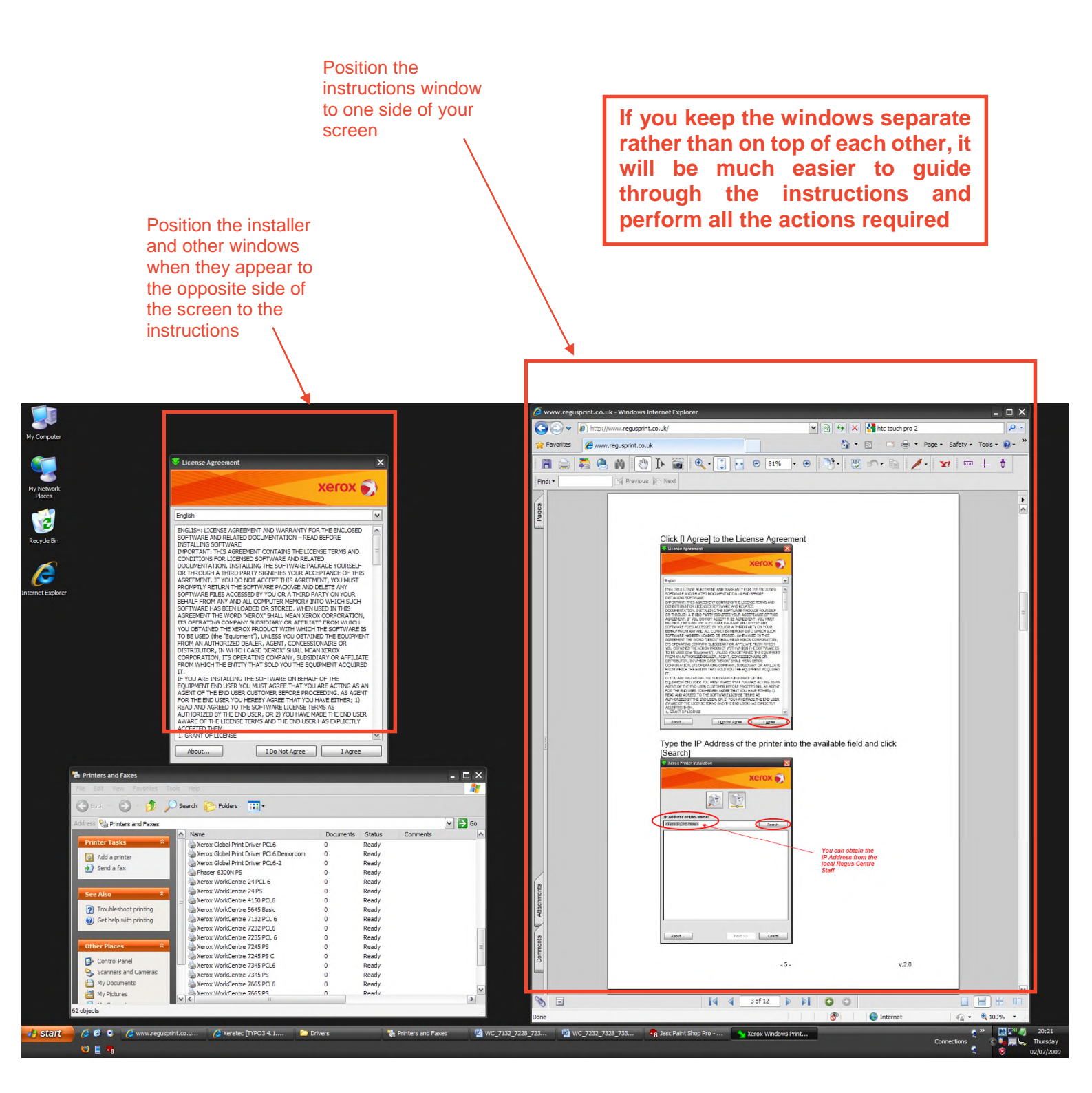

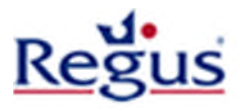

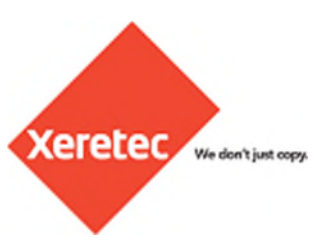

## **Step 1 - Driver Download and Installation**

Note the device model you want to print to and click the appropriate driver link from the <u>www.xeretec.co.uk/regus</u> website

|                           |                |                                                                            |                                                      |                                     | – 🗆 X                                 |
|---------------------------|----------------|----------------------------------------------------------------------------|------------------------------------------------------|-------------------------------------|---------------------------------------|
| A http://www.xeretec.co.u | uk/2regus      | 5 - Q                                                                      | X Regus - 7120/7232 / 7328 / ×                       |                                     | 合 ☆ 戀 🙂                               |
|                           |                |                                                                            |                                                      | Share * Cal                         | I Us 0800 074 8136                    |
| Xeretec We dor            | n't just copy. |                                                                            | Q Looking For Something                              | g?                                  | Search                                |
|                           |                |                                                                            |                                                      |                                     |                                       |
| Home About Xeretec        | Success        | Partners Products Se                                                       | rvices News Blog (                                   | Contact Us Support                  |                                       |
| Home Customer Web Pa      | iges Reg       | us - Regus Print UK Website                                                | Regus - 7120/7232 / 7328 / 7335 /                    | / 7345 / 245 / 255 / 7225 ar        | nd more                               |
| Regus Print UK            |                | Regus - 7120/7232 / 7328 /                                                 | 7335 / 7345 / 245 / 255 / 722                        | 5 and more                          | •                                     |
|                           |                | These instructions are meant for the                                       | and all types                                        |                                     |                                       |
|                           | $\langle$      | 7120 / 7232 / 732<br>more                                                  | 28 / 7335 / 7345 / 2                                 | 245 / 255 / 72                      | 25 and                                |
|                           |                | If you have one of the model types lis                                     | ted below, click back and choose the ot              | her link available.                 |                                       |
|                           |                | 7132 / 7228 / 7235 / 7245                                                  |                                                      |                                     |                                       |
|                           |                | Driver Install & Setup<br>Click here to download the Driver Inst           | Guide<br>tallation Guide for the above devices on    | ıly.<br>Çz                          |                                       |
| Windows                   |                | Driver Download                                                            | ivers for the above devices only                     |                                     |                                       |
| XP/7/8/10                 |                | ** Only download these drivers if you<br>download drivers**                | have the above devices. Otherwise, clic              | ck back and select the alterna      | tive link to                          |
|                           |                | The above link has recently been updated (Dec 20                           | 15) to support the latest Windows 8/10 Operating Sys | items and the latest Xerox devices. |                                       |
|                           |                | IIILEGACY DOWNLOADIII If you are<br>download the original driver set here. | having trouble printing to your Xerox de             | evice using the latest drivers a    | bove, you can                         |
|                           |                | Secure Print Release<br>Click here to learn how to print release           | Guide<br>e your Secure Print job at the device.      |                                     |                                       |
|                           |                |                                                                            |                                                      |                                     | · · · · · · · · · · · · · · · · · · · |

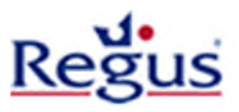

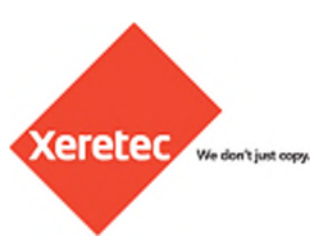

Click [Run] on the 'File Download' dialog box or the download bar

| nload - Security Warning 🛛 🔀                                                                                                    |                                                                                                    |
|----------------------------------------------------------------------------------------------------|----------------------------------------------------------------------------------------------------|
| want to run or save this file?                                                                                                    |                                                                                                    |
| Type: Application, 26.7MB<br>From: www.xeretec.co.uk                                                                                                    |                                                                                                    |
| Run Save Cancel                                                                                                    |                                                                                                    |
| While files from the Internet can be useful, this file type can<br>potentially harm your computer. If you do not trust the source, do not<br>run or save this software. <u>What's the risk?</u> |                                                                                                    |
| exe (87.4 MB) from xeretec.co.uk?                                                                                                    | Run Save - Cancel ×                                                                                                    |
|                                                                                                    | nload - Security Warning  want to run or save this file? Name: Setup.exe Type: Application, 26.7MB From: www.xeretec.co.uk  Run Save Cancel  While files from the Internet can be useful, this file type can potentially harm your computer. If you do not trust the source, do not run or save this software. What's the risk?  exe (87.4 MB) from xeretec.co.uk? |

The following window will appear to show the driver extraction process

| Xerox Software | Installation                                                                                                    | •                                                                                                    | •                                                                                                    | -    |        | ×   |
|----------------|----------------------------------------------------------------------------------------------------|----------------------------------------------------------------------------------------------------|----------------------------------------------------------------------------------------------------|------|--------|-----|
| xerox 🔊        | Extracting Windo<br>Extracting Windo<br>Extracting Windo<br>Extracting Windo<br>Extracting Windo<br>Extracting Windo<br>Extracting Windo<br>Extracting Windo<br>Extracting Windo<br>Extracting Windo<br>Extracting Windo<br>Extracting Windo<br>Extracting Windo<br>Extracting Windo | ws PCL6\64-Bit<br>ws PCL6\64-Bit<br>ws PCL6\64-Bit<br>ws PCL6\64-Bit<br>ws PCL6\64-Bit<br>ws PCL6\64-Bit<br>ws PCL6\64-Bit<br>ws PCL6\64-Bit<br>ws PCL6\64-Bit<br>ws PCL6\64-Bit<br>ws PCL6\64-Bit<br>ws PCL6\64-Bit | x64\unires.dll<br>x64\x2comsTU.dll<br>x64\x2comsTU.dll<br>x64\x2fpd02.dll<br>x64\x2fpd02.dll<br>x64\x2ptptTU.dll<br>x64\x2ptpcTU.dll<br>x64\x2ptptU.dll<br>x64\x2ptJU.dll<br>x64\x2utiTU.dll<br>x64\x2ptJU.dll<br>x64\x2ptll<br>x64\x5ptdll<br>x64\x5ptht.dll |      |        | < > |
|                | Destination folder                                                                                                    |                                                                                                    |                                                                                                    |      |        |     |
|                | C:\Users\JON~1                                                                                                    | .MCN\AppData\                                                                                                    | Local\Temp\RarSF)                                                                                                    | KO ~ | Browse |     |
|                | Installation progree                                                                                                    | 55                                                                                                    | _                                                                                                    |      |        |     |
|                |                                                                                                    | Þ                                                                                                    | Instal                                                                                                    |      | Cance  | 1   |

**NB.** You may be asked by "User Account Control" whether you wish for the above program to make changes to your system. Please ensure you click [Yes] so that the Xerox Global Print Driver installation routine can complete successfully. You will need Administrator privalges to progess this forward.

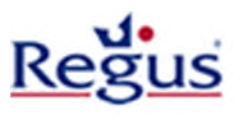

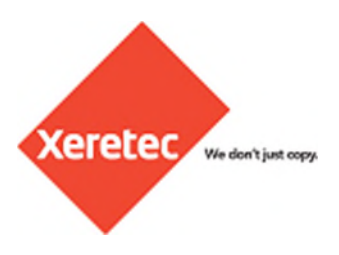

### Click [I Agree] to the License Agreement

|                                                                                                    | xerox 🖷                                                                                                    | ٦ |
|----------------------------------------------------------------------------------------------------|----------------------------------------------------------------------------------------------------|---|
|                                                                                                    | - Aller and a                                                                                                    |   |
| English (U.S.)                                                                                                    |                                                                                                    |   |
| IMPORTANT PLEASE REA<br>PRODUCT: THIS SOFTW<br>CONTAINS THE LICENSE<br>SOFTWARE AND RELATED                                                                                                    | D CAREFULLY BEFORE USING THIS SOFTWARE<br>ARE LICENSE AGREEMENT ("Agreement")<br>TERMS AND CONDITIONS FOR THE XEROX<br>D DOCUMENTATION (collectively "Software").                                                                                                    | ^ |
| IF YOU DOWNLOAD, INS<br>BE LEGALLY BOUND BY TH<br>YOU DO NOT ACCEPT TH<br>DOWNLOAD, INSTALL OF<br>ANY SOFTWARE FILES AV<br>BEHALF FROM ANY AND /<br>SOFTWARE HAS BEEN LO                                                   | TALL OR USE THE SOFTWARE, YOU AGREE TO<br>HE FOLLOWING TERMS AND CONDITIONS. IF<br>ESELICENSE TERMS YOU MAY NOT<br>& USE THE SOFTWARE AND YOU MUST DELETE<br>CCESSED BY YOU OR A THIRD PARTY ON YOUR<br>ALL COMPUTER MEMORY INTO WHICH SUCH<br>HADED OR STORED.                                                                        |   |
| When used in this agreen<br>Corporation, its operating                                                                                                    | nent the term "Xerox" shall mean Xerox<br>g companies, subsidiaries and affiliates.                                                                                                    |   |
| If you are installing the Si<br>agree that you are acting<br>proceeding. As agent for<br>either; 1) read and agree<br>by the end user, or 2) yo<br>terms and the end user h                                                | oftware on behalf of the end user you must<br>as an agent of the end user customer before<br>the end user you hereby agree that you have<br>to the terms of this Agreement as authorized<br>u have made the end user aware of the license<br>as explicitly accepted them.                                                              |   |
| <ol> <li>LICENSE GRANT. Xerr<br/>transferable license to us<br/>on which it was delivered<br/>equipment. You have no<br/>distribute, copy, modify,<br/>engineer Software; (2) as<br/>catae: or (3) allow others</li> </ol> | ox grants to you a non-exclusive, non-<br>e the Software on the Xerox-brand equipment<br>or, if delivered separately, on a single item of<br>other rights to the Software and may not: (1)<br>create derivatives of, decompile, or reverse<br>tivate Software delivered in an inactivated<br>to encome in came. You may make activated |   |

Type the IP Address of the printer into the available field and click [Search]

| ₩ Xerox Printer Installation                                  | ×             | ] |                                         |
|---------------------------------------------------------------|---------------|---|-----------------------------------------|
|                                                               | xerox 🔊°      |   |                                         |
|                                                               | <b>_</b>      |   |                                         |
| IP Address or DNS Name:<br><type dns="" here="" ip=""></type> | Search        |   |                                         |
|                                                               |               |   | You can obtain the IP Address           |
|                                                               |               |   | from the local<br>Regus Centre<br>Staff |
|                                                               |               |   |                                         |
|                                                               |               |   |                                         |
| About                                                         | Next > Cancel |   |                                         |

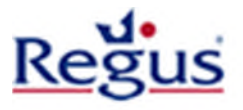

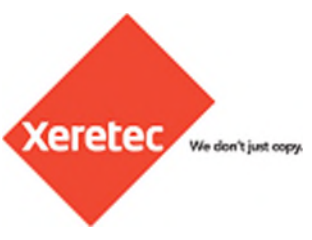

If you receive the following error message, click [Cancel] and click [Search] again with the same IP Address.

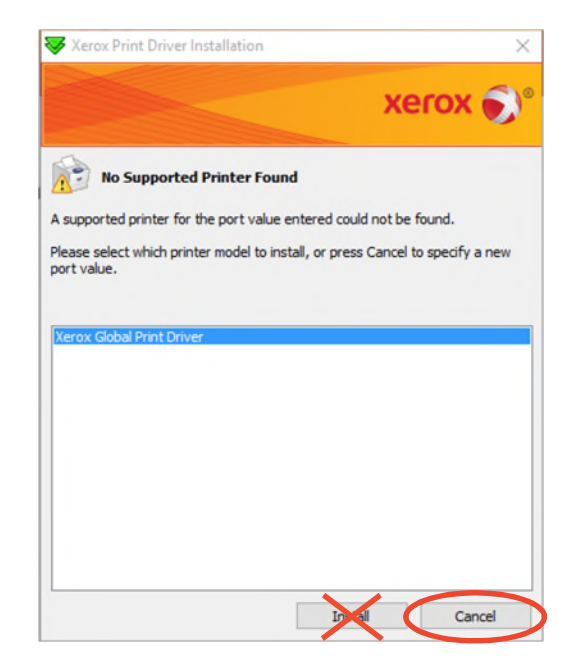

If you continue to receive the above error message, please confirm the IP Address with the local Regus Centre Staff.

When the device has been found, click [Next]

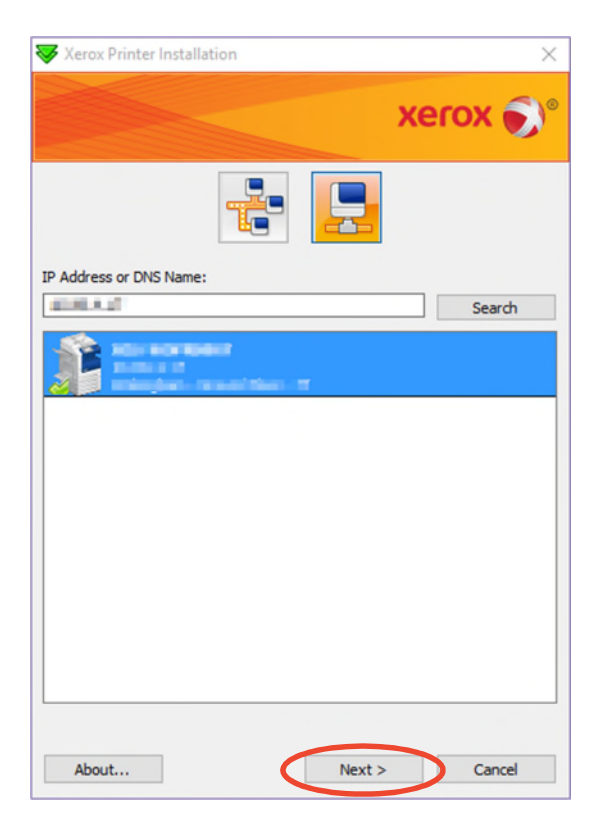

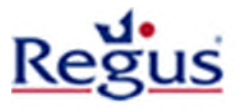

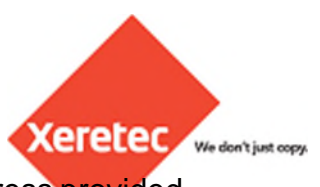

Click [Install] to begin the driver installation process for the device IP Address provided in the previous window

| Installation Options |      |   | ×       |
|----------------------|------|---|---------|
|                      |      | x | erox 🄊° |
| Installation Options |      |   |         |
| Print Driver Select  | ion: |   |         |
| PCL 6                |      |   |         |
|                      |      |   |         |
|                      |      |   |         |
|                      |      |   |         |
|                      |      |   |         |
|                      |      |   |         |
|                      |      |   |         |
|                      |      |   |         |
|                      |      |   |         |
|                      |      |   |         |
|                      |      |   |         |
|                      | -    |   |         |

The Installation process will now begin and you will see the following windows appear. Click [Finish] when the final window appears.

| Xerox Global Print Driver Installation                                                                                                    | 😽 Installation Status                                                                                                    | ×                     |                                                                 |
|----------------------------------------------------------------------------------------------------|----------------------------------------------------------------------------------------------------|-----------------------|-----------------------------------------------------------------|
| xerox 🔊°                                                                                                    |                                                                                                    | xerox 🔊°              |                                                                 |
| Installing Xerox Global Print Driver                                                                                                    | Installation Complete                                                                                                    |                       |                                                                 |
| Global Print Driver Files Copied     Global Print Driver Installed     Global Print Driver Installed     Group Transformer Englobal British Driver | Congratulations!<br>The Xerox Global Print Driver has<br>installed on your computer. You<br>The following items were installer | s been successfully A | You can decide                                                  |
|                                                                                                    | - Queue: Xerox WorkCentre 7845<br>- Driver: Xerox Global Print Drive                                                           | GPD PCL6<br>er PCL6   | you want this<br>printer driver to<br>be your default<br>or not |
|                                                                                                    | Set Printer As Default                                                                                                    | Findt                 |                                                                 |

**N.B.** Please note that the driver installation can take several minutes to complete depending on your system configuration.

\*\*Driver Installation Complete\*\*

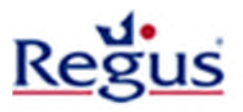

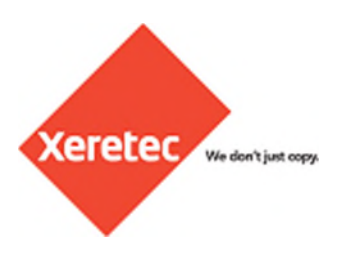

## **Step 2 - Driver Configuration**

You should find the printer in your 'Printers and Faxes' for Windows XP or 'Devices and Printers' in Windows 7 & 8. Right click on the printer you have just installed and click on 'Properties' in Windows XP or 'Printer Properties' in Windows 7 & 8.

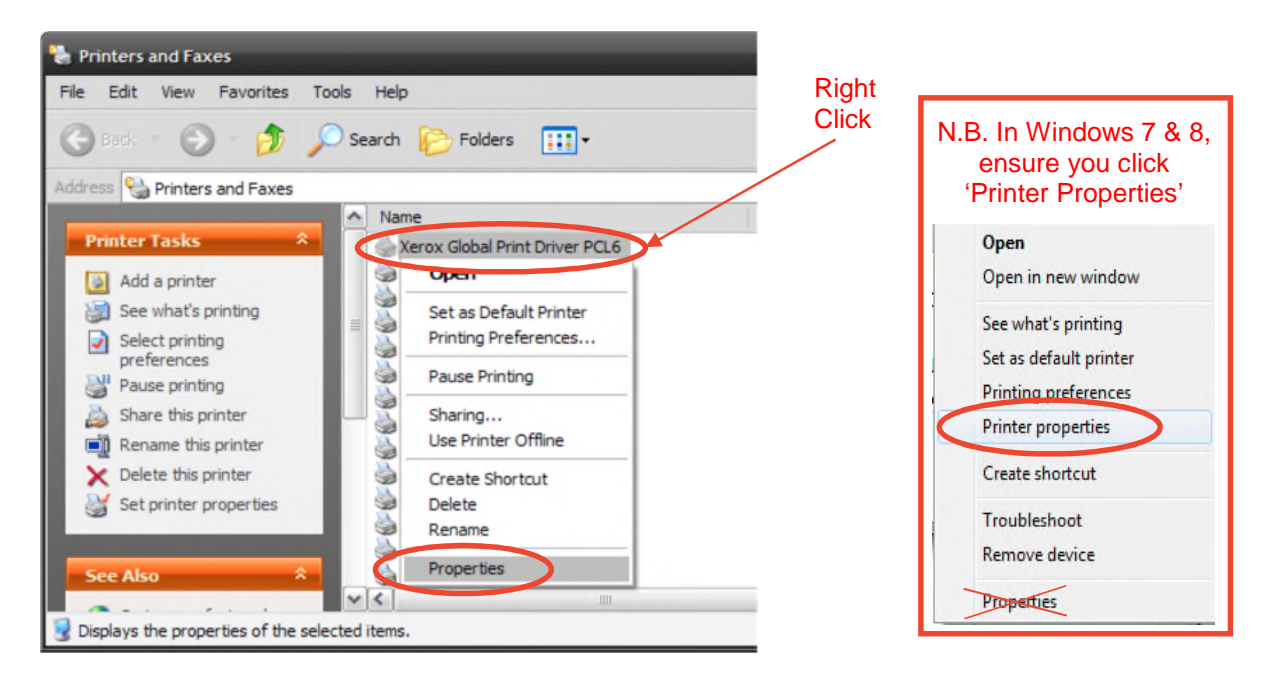

Under the [General] tab, click [Printing Preferences]

| General                          | Sharing               | Ports        | Advanced                           | Color M                | anagement |
|----------------------------------|-----------------------|--------------|------------------------------------|------------------------|-----------|
| è [                              | Kerox Global F        | nnt Driver   | PCL6                               |                        |           |
| Location:                        |                       |              |                                    |                        |           |
| Comment:                         |                       |              |                                    |                        |           |
| Model: X                         | erox Global Pr        | int Driver F | PCL6                               |                        |           |
| Color: Yes                       |                       | Pa           | per available:                     |                        |           |
| Double-sided: Yes<br>Staple: Yes |                       | A.<br>A      | 3 (297 x 420 mm<br>4 (210 x 297 mm | n), Plain<br>n), Plain | ~         |
| Speed: 45 p<br>Maximum re        | opm<br>solution: 1200 | ) dpi        |                                    |                        | ~         |
|                                  | P                     | rinting Pref | erences                            | Print <u>T</u> est     | Page      |
|                                  |                       |              |                                    |                        |           |

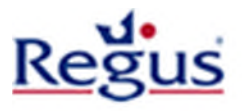

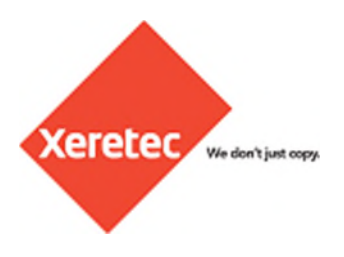

### Select 'Secure Print' from the pull down menu

| Xerox Global Print Driver PCL6 Printing Preferences  | ×            |
|------------------------------------------------------|--------------|
|                                                      | xerox 🌍      |
| Paper/Output Color Options Layout/Watermark Advanced |              |
| Job Type:                                            | р:<br>[      |
|                                                      |              |
| Paper. Stapling:                                     |              |
| -White                                               |              |
| Print Quality:                                       |              |
| High Speed                                           | ~            |
| Output Destinat                                      | ion:         |
| Center Tray                                          | <u> </u>     |
|                                                      |              |
| ABB Saved Settings:                                  |              |
| More Status Driver Defaults *                        |              |
| ? Э                                                  | Cancel Apply |

Type your Client Ref number into the Passcode fields and click [OK]

| $\left( \right)$ | Secu<br>A | Passcode:<br>Confirm Passcode:<br>••••                                                                                                    |
|------------------|-----------|----------------------------------------------------------------------------------------------------|
|                  |           | Note: Arter scionnitting the job, enter this<br>passcode on the control panel of the printer to<br>print the secure print job. Click the Help<br>button in this dialog box for more information. |
|                  | ?         | OK Cancel                                                                                                    |

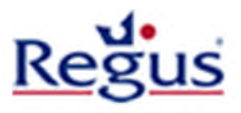

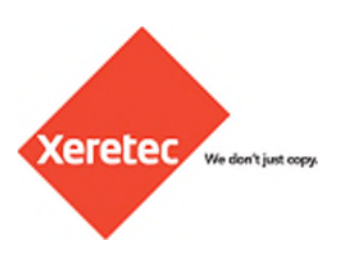

#### Windows XP

In the Properties window, click [Configuration] and then [Accounting] Select 'Send User ID Only' from the pull down menu and click [OK]

| Xerox Global Print Driver PCL6 Properties ? 🔀                                                                                                    |                                                                                                    |           |
|----------------------------------------------------------------------------------------------------|----------------------------------------------------------------------------------------------------|-----------|
| General Sharing Ports Advanced Color Management                                                                                                    |                                                                                                    |           |
| Bi-Directional Communication Bi-Directional communication Bi-Directional communication will allow you to receive status information (job, machine, installed options). Select the Bi-Directional button to setup bi-directional communication. | Accounting<br>Accounting System:<br>Send User ID Only                                                       |           |
| Bi-Directional Setup                                                                                                    | Always Prompt                                                                                               |           |
| Installable Options<br>Select the Installable Options button to select the options that are<br>installed on your system.                                                                                                    | ✓ Mask User ID(***)     ✓ Mask Account ID (***)     ✓ Remember Last Entered C      Default Accounting Codes | odes      |
| Installable Options                                                                                                    | Default User ID:                                                                                            | Passcode: |
| Accounting<br>Select the Accounting button to set up accounting for your system.                                                                                                    | Default Account ID:                                                                                         |           |
| Accounting                                                                                                    | Default Biling ID:                                                                                          | Passcode: |
| About ?                                                                                                    |                                                                                                    |           |
| OK Cancel Apply                                                                                                    | ?                                                                                                    | OK Cancel |

#### Windows 7 & 8

In the Printer Properties window, under the [General] tab click [Change Properties] and if necessary enter an administrator username & password

Navigate to the [Configuration] tab and under [Accounting], set 'System' to 'Send User ID Only'

| Security Device Settings      | Configuration Administration | General Sharing Ports Advanced Color Management                                                                                                    |
|-------------------------------|------------------------------|----------------------------------------------------------------------------------------------------|
| General Sharing Ports         | Advanced Color Management    | Security Device Settings Configuration Administration                                                                                                    |
|                               |                              | A Configuration Soutions                                                                                                    |
| Xerox WorkCentre 71           | 20 GPD PCL6                  | Bi-Directional Communication                                                                                                    |
|                               |                              | Connection: Automatic (Recommended)                                                                                                    |
|                               |                              | Device Name or TCP/IP Address 90.152.47.74                                                                                                    |
| ocation:                      |                              | SNMP Community Name                                                                                                    |
|                               |                              | Refresh Rate: 30 Seconds                                                                                                    |
| comment:                      |                              | Server Statistics                                                                                                    |
|                               |                              | Paper Trays: <u>5 Trays</u>                                                                                                    |
|                               |                              | Finisher: Output Tray                                                                                                    |
|                               |                              | Hole Punch Module: Not Installed                                                                                                    |
| Model: Xerox Global Print Dri | ver PCL6                     | LAN Fax Module: Not Installed                                                                                                    |
| Features                      |                              | Job Storage Module loctalled                                                                                                    |
| Color: Yes                    | Paper available:             | Accounting                                                                                                    |
| Double-sided Ves              |                              | System: Send User ID Only                                                                                                    |
| Stanlar Ma                    | A4 (210 x 297 mm)            | Print-rine-records-integerionipt                                                                                                    |
| Staple: No                    |                              | Mask User ID: Enabled                                                                                                    |
| Speed: 30 ppm                 |                              | Mask billing ID: Enabled                                                                                                    |
| Maximum resolution: 600 dpi   | ¥.                           | Remember Last Entered Codes: Enabled                                                                                                    |
|                               |                              | Accounting Codes                                                                                                    |
| Change Properties Pret        | ferences Print Test Page     | Help                                                                                                    |
|                               |                              | The state of the state of the s |

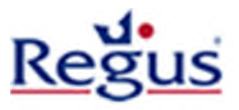

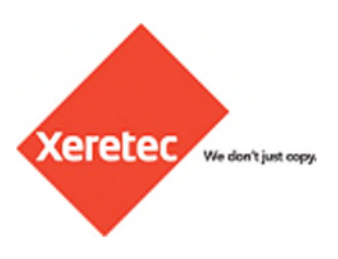

Click [OK] again to complete the driver setup

| General                                                               | Sharing                                                         | Ports                                                       | Advance                                  | d Co                     | olor Managemen              |
|-----------------------------------------------------------------------|-----------------------------------------------------------------|-------------------------------------------------------------|------------------------------------------|--------------------------|-----------------------------|
| Security                                                              | Devic                                                           | e Settings                                                  | Config                                   | guration                 | Options                     |
| Bi-Direction<br>Bi-Direction<br>(job, mach<br>setup bi-di             | nal Communic<br>nal communic<br>ine, installed<br>rectional com | cation<br>cation will allo<br>options). Sele<br>munication. | w you to rec<br>act the Bi-Dir           | eive statu<br>ectional b | us information<br>outton to |
|                                                                       |                                                                 | Bi-Direction                                                | al Setup                                 | _                        |                             |
| Installable<br>Select the<br>installed or                             | Options<br>Installable Op<br>1 your system                      | ptions button                                               | to select the                            | options t                | hat are                     |
| Installable<br>Select the<br>installed or                             | Options<br>Installable Op<br>your system                        | ptions button<br>I.<br>Installable                          | to select the<br>Options                 | options t                | hat are                     |
| Installable<br>Select the<br>installed or<br>Accounting<br>Select the | Options<br>Installable Op<br>n your system<br>Accounting t      | nstallable                                                  | to select the<br>Options<br>up accountin | e options t              | hat are                     |
| Installable<br>Select the<br>installed or<br>Accountiny<br>Select the | Options<br>Installable Op<br>n your system<br>g<br>Accounting b | Installable                                                 | to select the<br>Options<br>up accountin | e options t              | hat are                     |

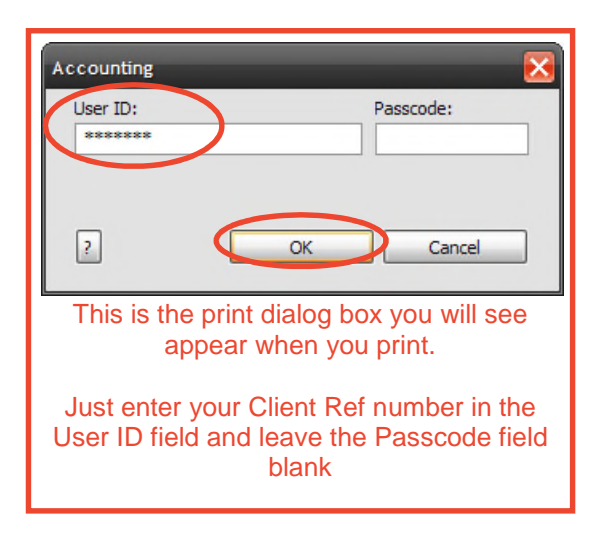

You will need to enter your Client Ref the first time you print but it should be remembered from then on. You will also need to enter your Client Ref at the device as the job is sent down as a secure print job.

\*\*Driver Installation & Configuration Complete\*\*